# Virtual TimeClock<sup>®</sup> Payroll Export Guide

## **Exporting to PayChoice**<sup>®</sup>

Virtual TimeClock will export a specially formatted time clock file that allows you to import employee hours into PayChoice<sup>®</sup> online payroll. To import files, you must complete a one-time setup.

Need help with payroll integration? Contact us at 1-888-207-0005 or http://www.redcort.com/support.

#### PayChoice<sup>®</sup> Integration Setup

 Set up your company for time clock integration. Click the Company Setup link in the left-hand navigation area, then click Comp. Options. Make sure Emp ID used for Timesheet Imports is set to Emp #.

|                              | -                           |                            |                               | _            |                          |                             |                           |                                                 |                        | Com                                  | pany Opti                                                                  | ons                                          |                                                |                                                       |                            |                                |                                               |                                       |                                        |
|------------------------------|-----------------------------|----------------------------|-------------------------------|--------------|--------------------------|-----------------------------|---------------------------|-------------------------------------------------|------------------------|--------------------------------------|----------------------------------------------------------------------------|----------------------------------------------|------------------------------------------------|-------------------------------------------------------|----------------------------|--------------------------------|-----------------------------------------------|---------------------------------------|----------------------------------------|
| Emp<br>usec<br>Unic<br>Ident | ID<br>d as<br>que<br>tifier | Emp<br>used<br>Time<br>Imp | o ID<br>d for<br>shee<br>orts | τ            | otals<br>By              | Mask SSN<br>on<br>Web Pages | Mask SSN<br>on<br>Reports | Displa<br>Divisio<br>Names<br><u>Which do I</u> | y<br>in<br>i?<br>want? | Sal<br><u>M</u><br>Apply to<br>Apply | OT Code for<br>aried Emplo<br>(hat is this f<br>imported pa<br>to keyed pa | or<br>oyees<br>or?<br>ay data [<br>ay data [ | Prompt<br>for<br>comment<br>on rate<br>changes | Show Emp #<br>BEFORE<br>Emp Name ii<br>pull-down list | e U<br>Emp<br>n P<br>s Tem | lse<br>loyee<br>ay<br>plates M | Max # of<br>Deductions<br>for<br>anual Checks | Data Ent<br>can add I<br>in ;<br>Div/ | try Users<br>New Hires<br>any<br>'Dept |
| Emp #                        | • •                         | Emp #                      | # 💙                           | C            | 0 💙                      |                             |                           | No                                              | ~                      | 0                                    | 2 - O/TIME                                                                 | ~                                            |                                                |                                                       | [                          | ~                              | 12 💌                                          |                                       | ~                                      |
| I                            | nstall                      | ation                      | Opt                           | ions         | 5                        |                             |                           |                                                 |                        |                                      |                                                                            | Comp                                         | any Setting                                    | 5                                                     |                            |                                |                                               |                                       |                                        |
| Use<br>Divns                 | ACH<br>Depo                 | H De                       | ept<br>loc A                  | Tax<br>Alert | Tax,<br>Pay<br>&<br>File | Allow<br>Tax Use<br>Change  | Allow<br>Tax<br>Blocks    | Allow<br>Inc/Sui<br>Tax<br>Exemption            | Add<br>Inc/SU<br>Tax   | Add<br>Local<br>Tax                  | Add<br>Worker's<br>Comp                                                    | Add<br>Bank                                  | Edit<br>Labor<br>Accumulators                  | Allow<br>paycheck<br>Adjust-<br>ments                 | Allow<br>Voids             | Allow<br>PreCalc               | Require<br>PreProcess<br>Before<br>Submit     | Allow<br>PreNotes<br>to be<br>skipped | Allow<br>Direct<br>Deposit<br>Changes  |
| Y                            | Y                           |                            | Y                             | Y            | N                        |                             |                           |                                                 |                        |                                      |                                                                            |                                              | <b>V</b>                                       | ~                                                     | ×                          |                                |                                               |                                       | ~                                      |

2. Verify your earning codes. Click the **Company Setup** link in the left-hand navigation area, then click **Earn Codes**. Note the earning codes in use by your company in online payroll.

| 🕐 Se | tup - Comp | any Ea | rnings | Com                                                 | pany Co     | de: 7336         |                  |
|------|------------|--------|--------|-----------------------------------------------------|-------------|------------------|------------------|
| Code | Name       | Live   | Pct    | Employee Rate Switch Applied                        | Input<br>As | Display<br>Value | Taxation<br>Code |
| 01   | REGULAR    | Y      | 100    | Always Rate 1                                       | HRS         | NORMAL           | GROSS            |
| 02   | O/TIME     | Y      | 150    | Emp default rate, or rate assigned during pay input | HRS         |                  | GROSS            |
| 03   | VACTION    | Y      | 100    | Emp default rate, or rate assigned during pay input | HRS         |                  | GROSS            |
| 04   | SICK       | Y      | 100    | Emp default rate, or rate assigned during pay input | HRS         |                  | GROSS            |
| 07   | SALARY     | Y      | 100    | Always Rate 1                                       | \$\$\$      | SALAR\$          | GROSS            |
| 08   | OTHER      | Y      | 100    | Emp default rate, or rate assigned during pay input | \$\$\$      |                  | GROSS            |
| 90   | 3PSICK     | Ν      | 100    | Emp default rate, or rate assigned during pay input |             |                  | 3PSICK           |
| 99   | GROSS      | Y      | 100    | Emp default rate, or rate assigned during pay input |             |                  | GROSS            |
| 84   | (NOTAX)    | N      | 100    | Emp default rate, or rate assigned during pay input |             |                  | NOTAX            |

3. Sync your employee identification numbers. Click the **Employees** link in the left-hand navigation area to verify your Employee Numbers.

| Depts:  | All Depa  | rtments 🗸 🗸              |                        |
|---------|-----------|--------------------------|------------------------|
| 🕐 Е     | mploye    | e List                   |                        |
| four de | efault Vi | ew is: Active Employees, | , by Div,Dept,Name,Emp |
| Dept    | Emp #     | Employee                 | Employment Status      |
| 1000    | 0004      | BOLTON, MICHAEL          | Active                 |
| 1000    | 0011      | FLINTSTONE, FRED         | Active                 |
| 1000    | 0013      | HOUDINI, HARRY           | Active                 |
| 1000    | 0014      | JETSON, JANE             | Active                 |
| 1000    | 0009      | MARTIAN, MARVIN          | Active                 |
| 1000    | 0010      | MILLIONAIRE, JOE         | Active                 |
| 1000    | 0005      | PENNSYLVANIA, PENNY      | Active                 |
| 1000    | 0012      | SMILE, SARAH             | Active                 |
| 1000    | 0007      | STATE, MICHIGAN          | Active                 |
| 1000    | 0006      | VON TRAPP, MARIA         | Active                 |
| L       |           |                          |                        |
|         |           |                          |                        |
|         |           |                          |                        |

#### Virtual TimeClock Integration Setup

1. Set up your export defaults. Choose **Configure** from the administration toolbar, then select **Payroll Settings**. Select the **PayChoice**<sup>®</sup> export format and click **Setup**.

| Back Show All Forward                   | (i)<br>Manual                   |
|-----------------------------------------|---------------------------------|
| Back Show All Forward Payroll Frequency | Manua                           |
| Payroll Frequency                       |                                 |
|                                         | Electronic Timecard Approval    |
| BiWeekly                                | Hourly worker timecard approval |
| 1st Period Start:                       | Salaried worker leave approval  |
| 2nd Period Start:                       | Manager timecard approval       |
| Current Payroll Period                  | Payroll Export                  |
| Start Date: 10/ 1/2017 🗘 📃              | PayChoice Payroll Setup ?       |
| End Date: 10/14/2017 🗘 📃 ?              |                                 |
| Reopen Prior Period                     |                                 |
|                                         | Revert Apply                    |
|                                         |                                 |

2. In the **Company ID** field, enter your company code assigned by PayChoice. Under the **Fields To Export** list, click the **+** button.

| PayChoice Setup                         |   |      |                  |
|-----------------------------------------|---|------|------------------|
| Users To Export                         | ] |      | Fields To Export |
| 🕼 Gerry, Elly                           | 1 | Code | Field Name       |
| Hopkinson, Fran                         |   |      |                  |
| Livingston, Phil                        |   |      |                  |
| Middleton, Art                          |   |      |                  |
| Morris, Robert                          |   |      |                  |
| Paulson, Logan                          |   |      |                  |
| 📝 Read, George                          |   |      |                  |
| Ross, Betsy                             |   |      |                  |
| Thornton, Matt                          |   |      |                  |
|                                         |   |      |                  |
| All None                                |   | + -  | Edit             |
| Company #                               |   |      |                  |
| Date Range: Current Period              | • |      |                  |
| Export To: C:\Users\Screencast\Desktop\ |   |      | Select           |
|                                         |   |      | OK Cancel        |

3. Enter an earning code from your PayChoice<sup>®</sup> system and select the corresponding Virtual TimeClock export field.

| Export Field Assignment                                                   |                                                          |
|---------------------------------------------------------------------------|----------------------------------------------------------|
| Assign an export field to a Pay                                           | Choice earning code.                                     |
| You can assign multiple export f<br>will total all assigned fields for th | ields to one earning code. PayChoice<br>ne earning code. |
| PayChoice Earning Code:                                                   |                                                          |
| Virtual TimeClock Field:                                                  |                                                          |
|                                                                           | OK Cancel                                                |

4. Sync your employee identification numbers. Choose **Users** from the **Configure** menu.

| • • •                 | (               | Configure Users     |                |                                                         |
|-----------------------|-----------------|---------------------|----------------|---------------------------------------------------------|
| Back Show All Forward | Groups          |                     | (j)<br>Manuals |                                                         |
| Austen, Kate          |                 |                     |                | 1                                                       |
| Burke, Juliet         | Name:           | Kate Austen         |                |                                                         |
| Ford, James           | Address:        | 1456 Beverly Avenue |                |                                                         |
| Linus, Ben            | Email:          |                     |                |                                                         |
| Littleton, Claire     | Phone           | 457-1478            |                |                                                         |
| Locke, John           | Mobile:         |                     |                |                                                         |
| Pace, Charlie         | Birthday:       | 10/10/94            |                |                                                         |
| Reyes, Hugo           | Social:         | 123-45-6787         |                | Employee numbers in Virtual TimeClock mu                |
| Shepherd, Jack        | Emergencies:    | Jeff 706-8852       | Edit           |                                                         |
|                       |                 |                     |                | be identical to Emp #s in PayChoice <sup>®</sup> online |
|                       |                 | Access Employment N | otes           | navroll or navroll hours will not be imported           |
|                       | Hire Date:      | 1/ 4/2015 🗘 📃       |                | payron or payron noard win not be imported.             |
|                       | Full/Part time: | Full Time           |                |                                                         |
|                       | Wage:           | 15.25 Hourly ᅌ      |                |                                                         |
|                       | Auto Deduction: | None                |                |                                                         |
|                       | Department:     | Production          |                |                                                         |
|                       | Overtime:       | Weekly Only         |                |                                                         |
|                       | Employee #:     | S-01                |                |                                                         |
|                       | Entracion       |                     |                |                                                         |
|                       | Extension:      | 111                 |                |                                                         |
|                       |                 |                     |                |                                                         |
| Add Delete All Users  |                 |                     |                |                                                         |

### **Exporting Payroll Hours**

1. Choose **Payroll Approval** from the Virtual TimeClock administrative toolbar to enter the **Timecard Review & Payroll Approval** dashboard. Once all timecards have been approved, click **Export**. If a timecard is not approved, it will not be exported.

| Timecard Review & Payroll Approval<br>Edit View Actions Reports ( | Configure Help      |                |                |              |           |              |          |
|-------------------------------------------------------------------|---------------------|----------------|----------------|--------------|-----------|--------------|----------|
| 1 Review Timecards                                                |                     |                |                | 10/1/2       | 2017 to 1 | 0/14/20      | 17 🛄     |
| Name                                                              | Regular             | Overtime       | Leave          | Total        | Salaried  | Manager      | Sign Off |
| Austen, Kate                                                      | 37.23               |                | 8.00           | 45.23        |           |              |          |
| Burke, Juliet                                                     | 29.73               |                |                | 29.73        |           |              |          |
| Ford, James                                                       |                     |                | 8.00           | 8.00         |           |              |          |
| Linus, Ben                                                        |                     |                | 8.00           | 8.00         | Yes       |              |          |
| Littleton, Claire                                                 | 40.00               |                |                | 40.00        |           |              |          |
| Locke, John                                                       | 40.00               | 3.08           |                | 43.08        |           |              |          |
| Pace, Charlie                                                     | 37.47               |                |                | 37.47        |           |              |          |
| Reyes, Hugo                                                       | 38.00               |                |                | 38.00        |           |              |          |
| Shepherd, Jack                                                    |                     |                | 16.00          | 16.00        | Yes       | $\checkmark$ |          |
|                                                                   |                     |                |                |              |           |              |          |
| Refresh Messaging                                                 |                     |                | Tir            | mecards      | Appro     | val S        | ign Off  |
| 2 Payroll Report                                                  |                     |                |                |              |           | Repor        | t        |
| 3 Export Payroll Timec                                            | ards without sign   | off will not b | e exported.    |              |           | Expor        | t        |
| 4 Close Period Timecard                                           | ds for workers in a | ll groups mu   | st be signed o | ff to close. |           | Close Pe     | riod     |
|                                                                   | _                   | _              | _              | _            | _         | _            | _        |

#### **Importing Payroll Hours**

1. Upload your time clock export file. Go to the **Pay Import** page under **Payroll**. Click **Browse** to search for your time clock export file and click **Open**. Click **Upload File** to import your time clock file into online payroll.

| Payroll - Importing Pay Data Company Code: JT2                                                                                                    |
|----------------------------------------------------------------------------------------------------|
| If you use .txt files, you are currently set up to import timesheets based on <b>Employee Number</b> .<br>If this is incorrect, click <i>Company Setup</i> , in the left menu, and reset your Company Option - "Emp ID for<br>Timesheet Imports". |
| WARNING: The default hours and/or salaries have NOT been applied to<br>any employees yet for this pay period. If you want the defaults to be<br>applied, open the PayGrid and save the default amounts BEFORE<br>importing any pay data.          |
| Please identify the .csv or .txt file that contains employee pay data for this pay period.                                                                                                    |
| Browse                                                                                                    |
| Upload File                                                                                                    |
| Importing a .txt file? Click here for more help.                                                                                                    |
| Importing a .csv file? Click here for more help.                                                                                                    |

2. Click **Continue** to review, edit and approve your payroll hours.

| 🌮 Payroll – Importing Pay Data                                                                                                    | Company Code: LAB7 |
|----------------------------------------------------------------------------------------------------|--------------------|
| <ol> <li>Reading import file Completed.</li> <li>Validating file format and uploading data Completed.</li> <li>Validating import data against employee data Completed.</li> <li>Saving imported pay data Completed.</li> </ol> |                    |
| CONTINUE                                                                                                    |                    |
|                                                                                                    |                    |

Disclaimer: Redcort Software attempts to accurately describe and facilitate the process of integrating Virtual TimeClock with various payroll service providers. Redcort Software, due to factors outside of it's control, makes no guarantee, stated or implied, that this integration guide will result in a successful import of time clock or payroll data to any other program or payroll system.

Copyright 1986-2017 Redcort Software Inc. All Rights Reserved. Virtual TimeClock and Virtual TimeClock Pro are registered trademarks of Redcort Software Inc. All other names mentioned are trademarks or registered trademarks of their respective holders in the United States and other countries.

Version 18.1

Revised 10.23.17